# HOW TO CLAIM CREDITS - DETAILED INSTRUCTIONS

1. <u>Click here</u> to access the online platform.

## 2. Select Register and Take Course

# Overview Venue Faculty Accreditation Take course >

## Mobile View

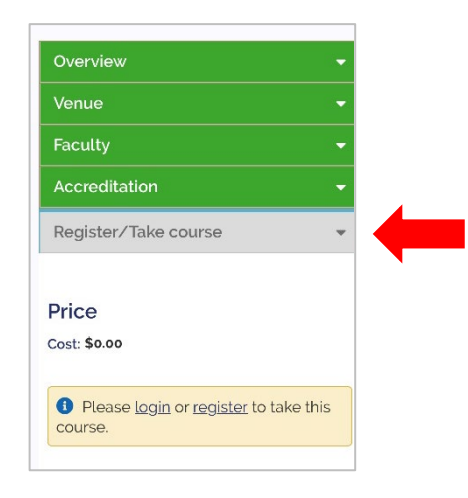

- 3. If you do not already have an account, click Register to create an account and set up your online profile.
- 4. After completing your profile, you will be redirected to the course page. From there, select **Take Course**.
- 5. Click Start Course to access the pre-test.

### **Desktop View Mobile View** (scroll down to access the button) Course progress Course progress Course Home ) Pre-Test O Pre-Test Course instructions Pre-Test Completion O Pre-Test Completion As part of our effort to measure the educational effectiveness of this program, we ask that you complete a pre-activity survey. The survey is designed to gauge attendees' prior knowledge of the topics covered during this meeting. Please follow the program course to complete the pre-activity, post-activity, and program O Post-Test Post-Test O Program Evaluation evaluation to select your CME credits and receive your certificate Program Evaluation Credit Selection Credit Selection Click "Start Course" or "Resume Course" to continue. O Program Certificate O Program Certificate The Pre-Test will close on Friday, September 16, at 11:59 PM. The post-program activities will become available on Saturday, September 17, at 1:00 PM. ≡ = Start course + Start course >

- 6. Complete the pre-test as soon as possible, before the start of the course.
  - Incompletion of the pre-test will not prevent you from completing the post-program activities or claiming credit.

- 7. After the conclusion of the event, complete the post-program activities. These include:
  - Post-Test
  - Program Evaluation
  - Credit Selection
  - Download Accreditation Certificate
- 8. Click Start or Resume Course to access the post-program activities.

| Desktop View                                                                                                    |                  | Mobile View (scro                                                                                                    | oll down to access the button)                                                           |
|----------------------------------------------------------------------------------------------------|------------------|----------------------------------------------------------------------------------------------------|------------------------------------------------------------------------------------------|
| Course progress                                                                                                    |                  | Course Home                                                                                                    | Course progress                                                                          |
| <ul> <li>Pre-Test</li> <li>Pre-Test Completion</li> <li>Post-Test</li> <li>Program Evaluation</li> <li>Credit Selection</li> <li>Program Certificate</li> </ul> | ♥<br>♥<br>♥<br>♥ | Course Instructions:<br>As part of our effort to measure the educational effectiveness of this program, we ask that you complete a<br>pre-activity survey. The survey is designed to gauge attendees' prior knowledge of the topics covered during<br>this meeting. Please follow the program course to complete the pre-activity, post-activity, and program<br>evaluation to select your CME credits and receive your certificate.<br>Click "Start Course" or "Resume Course" to continue.<br>The Pre-Test will close on Friday, September 16, at 11:59 PM.<br>The post-program activities will become available on Saturday, September 17, at 1:00 PM. | Pre-Test  Pre-Test  Post-Test  Program Evaluation  Credit Selection  Program Certificate |
|                                                                                                    |                  | Resume course >                                                                                                    | Resume course >                                                                          |

9. After completing the **post-test** and the **program evaluation**, please **select your credits** and **download your accreditation certificate**. You can access your profile on the online platform at any time.

For questions or accreditation inquiries, please email info@pulmapplive.com.